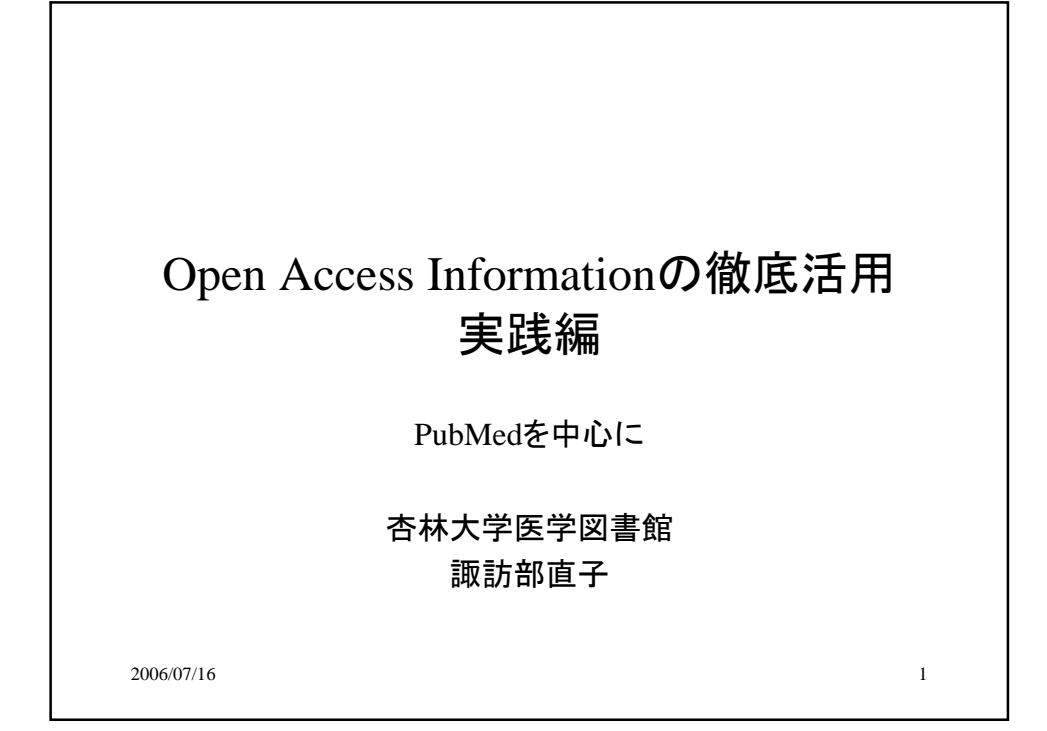

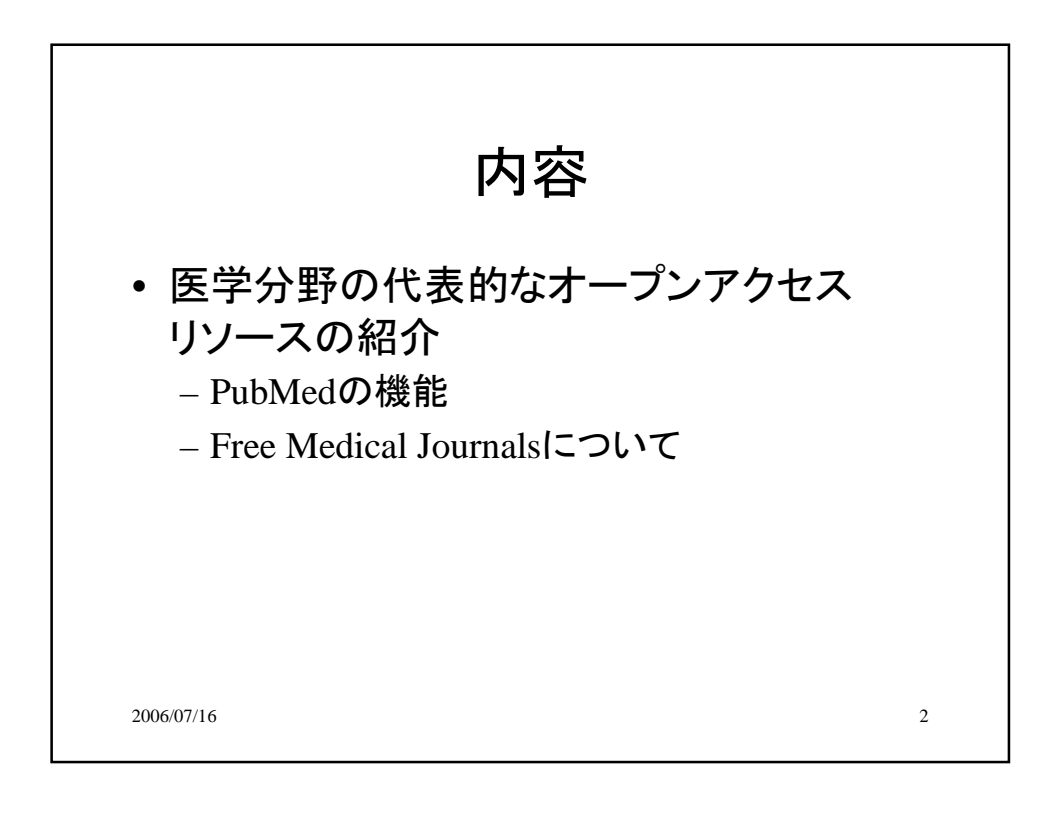

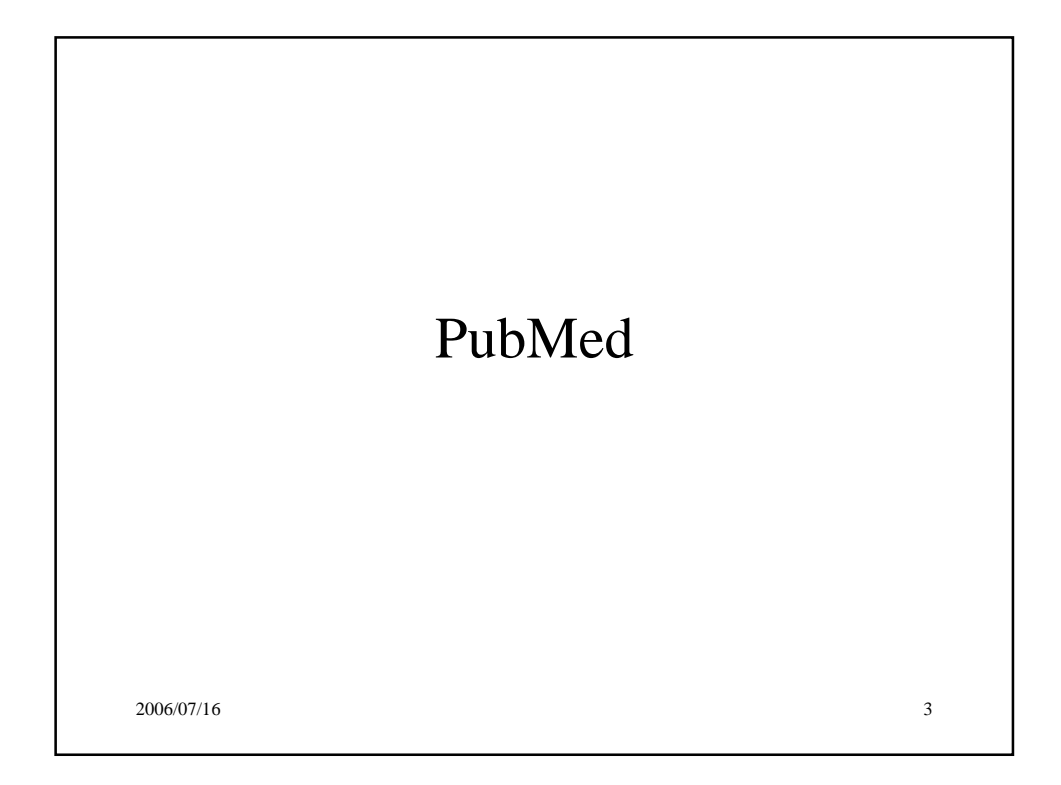

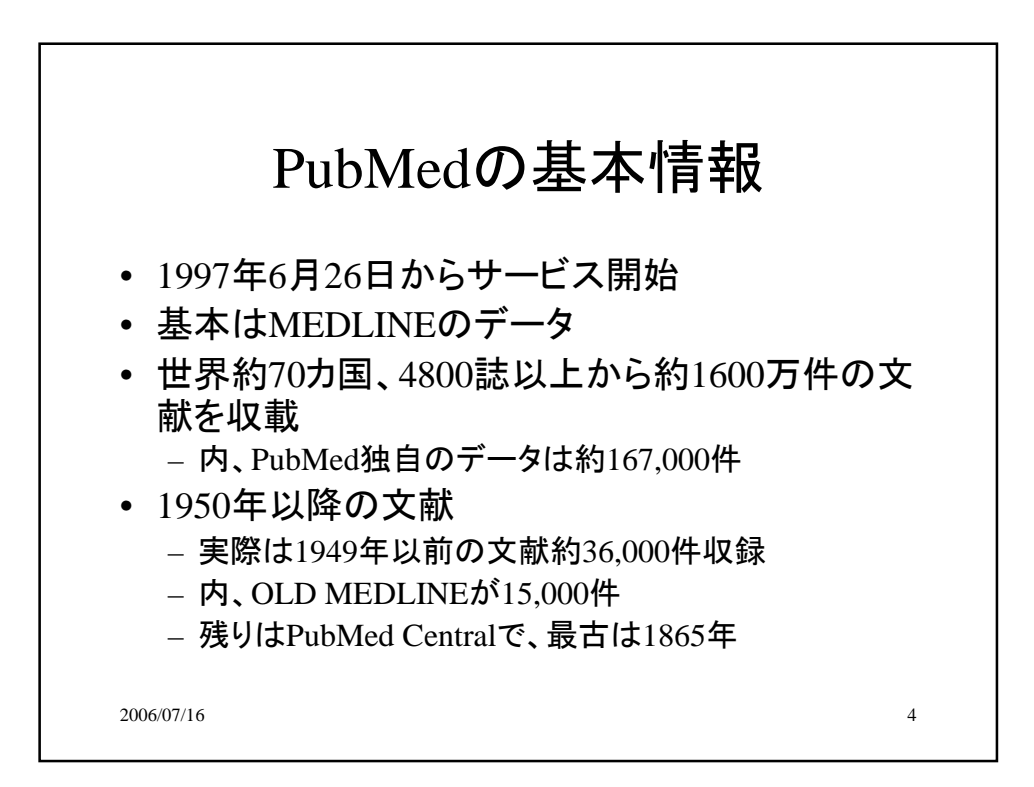

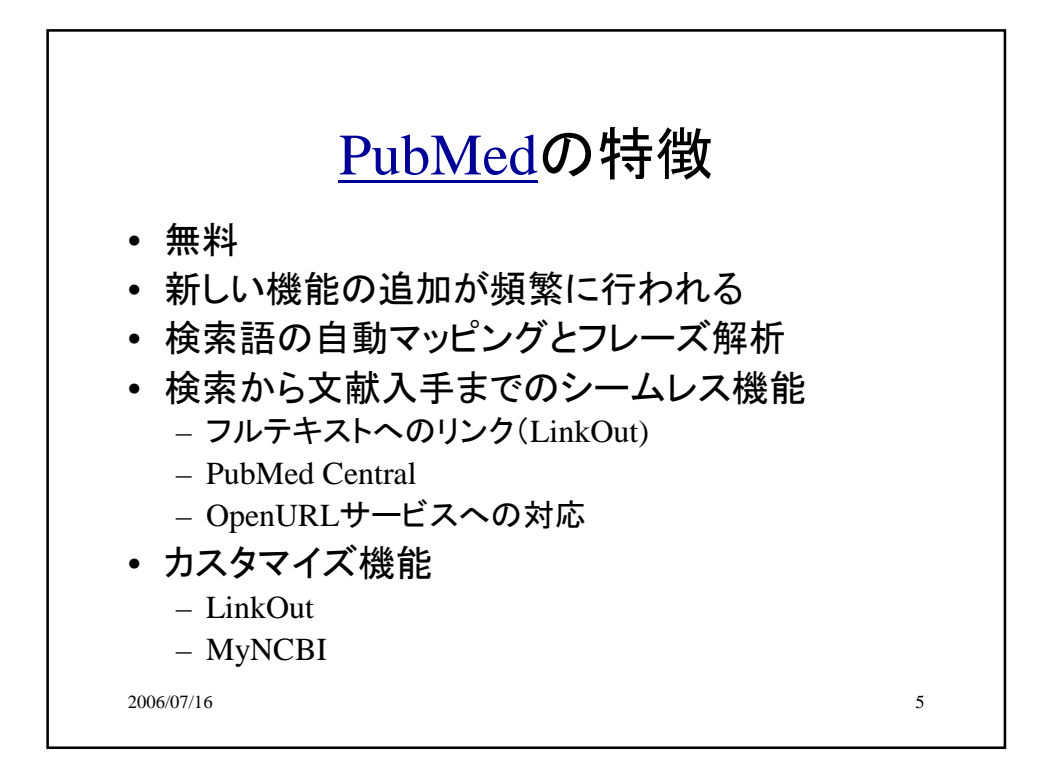

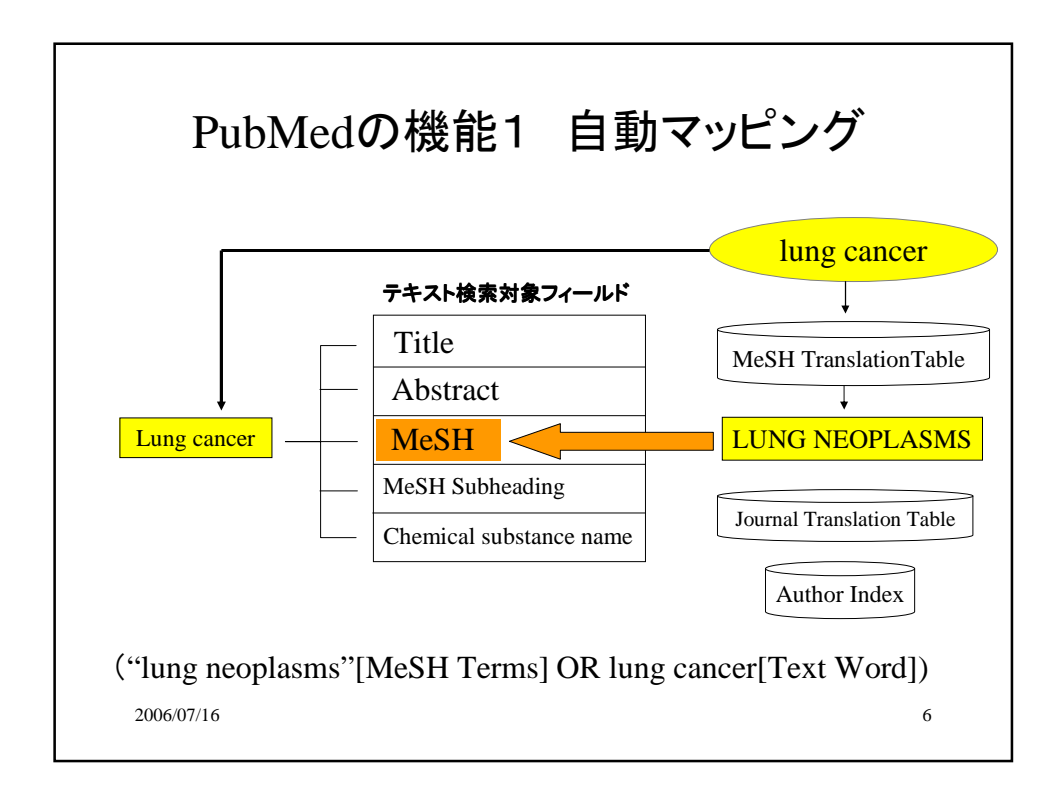

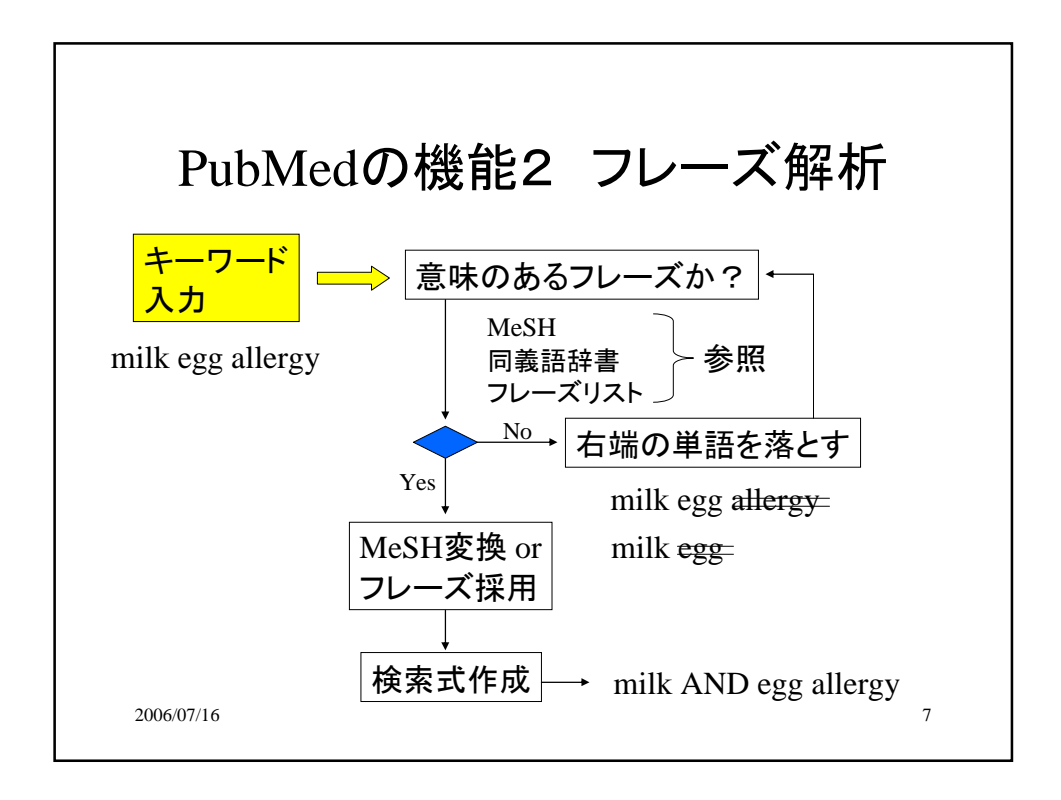

| PubMedの機能2                                                                                           | フレーズ解析                                  |
|----------------------------------------------------------------------------------------------------|-----------------------------------------|
| 入力する単語の順番によって結果が変わることがある                                                                             |                                         |
| 牛乳と卵のアレルギーの検<br>milk egg allergy<br>egg milk allergy<br>allergy egg milk<br>milk allergy egg allergy | 索<br>→ 56件<br>→ 144件<br>→ 664件<br>→ 43件 |
| 2006/07/16                                                                                           | 8                                       |

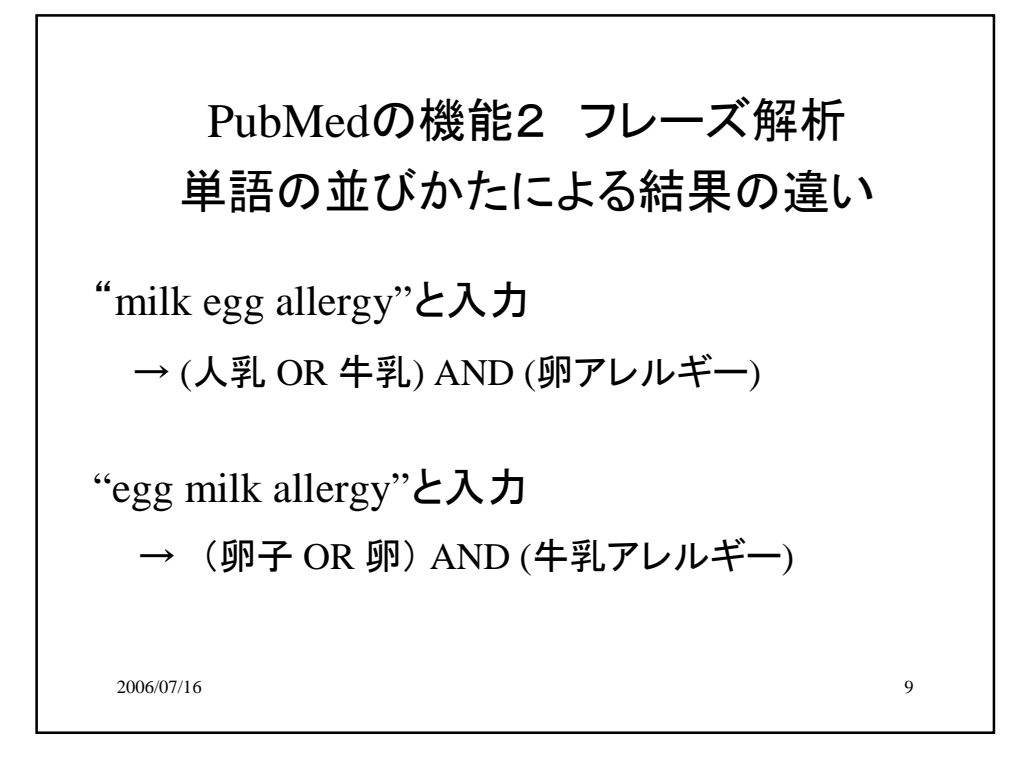

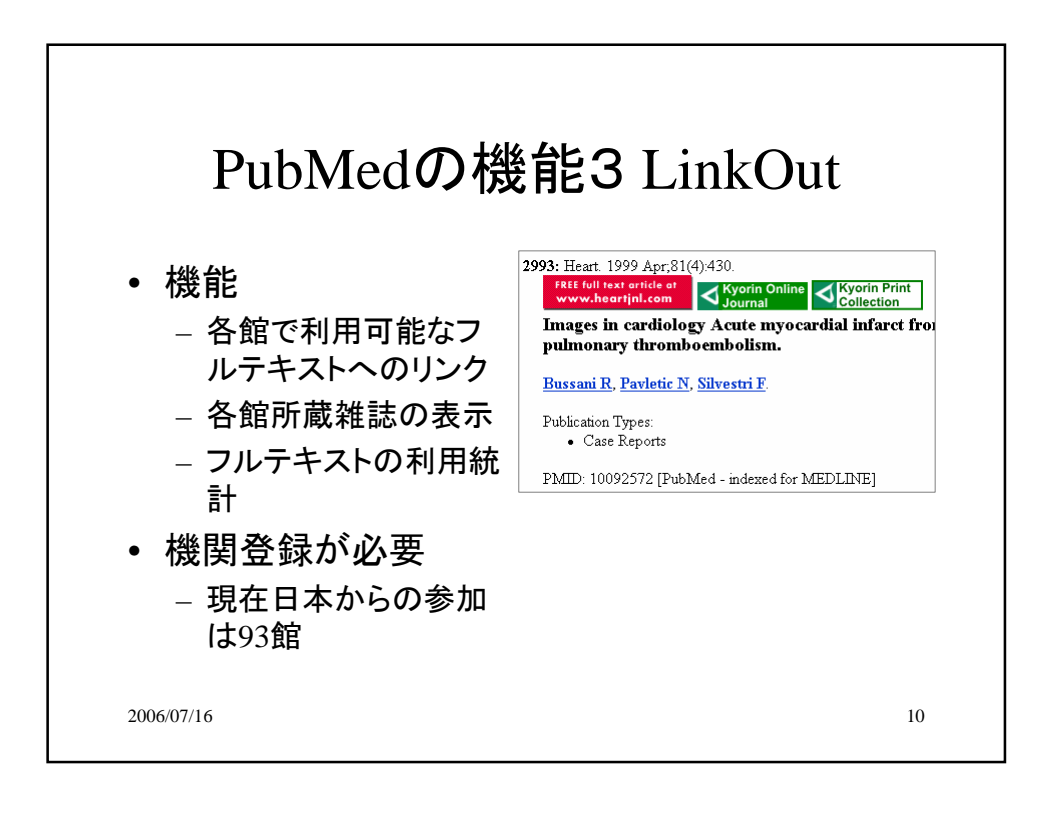

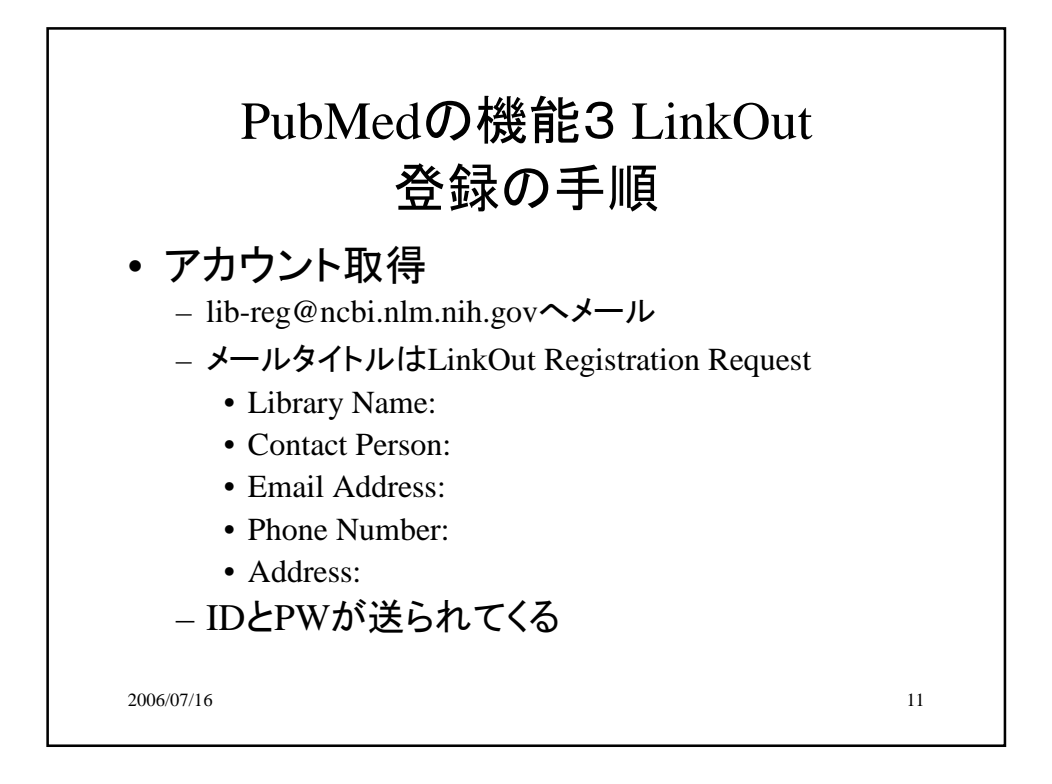

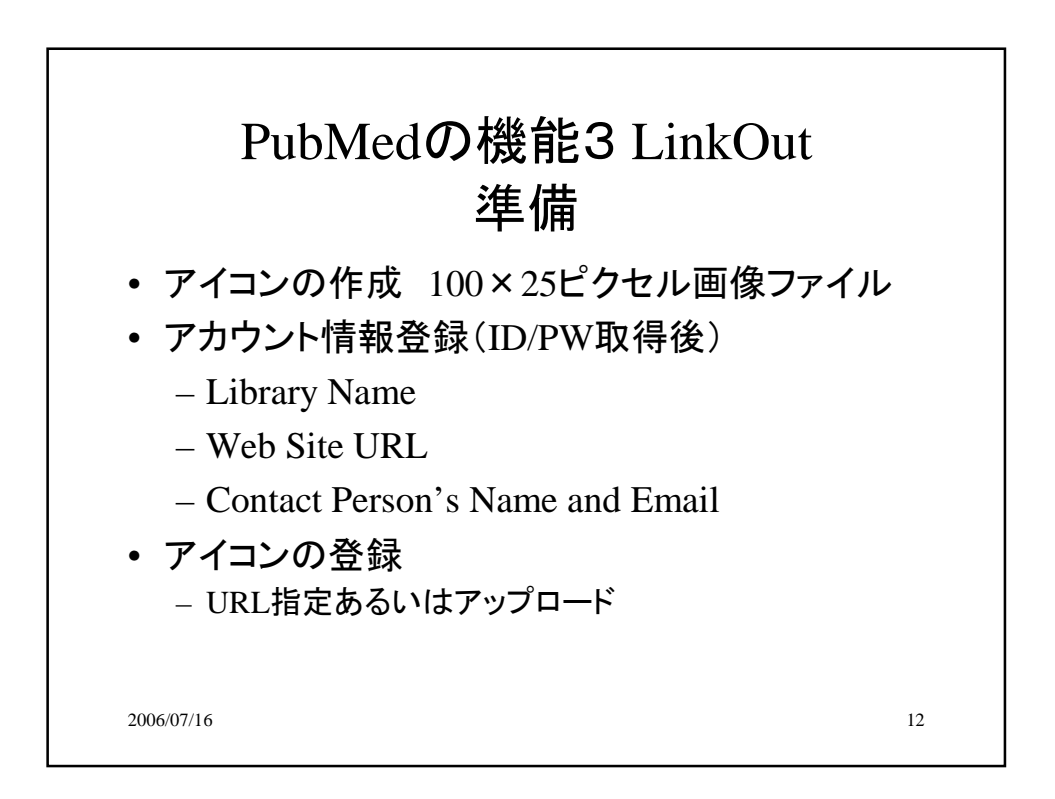

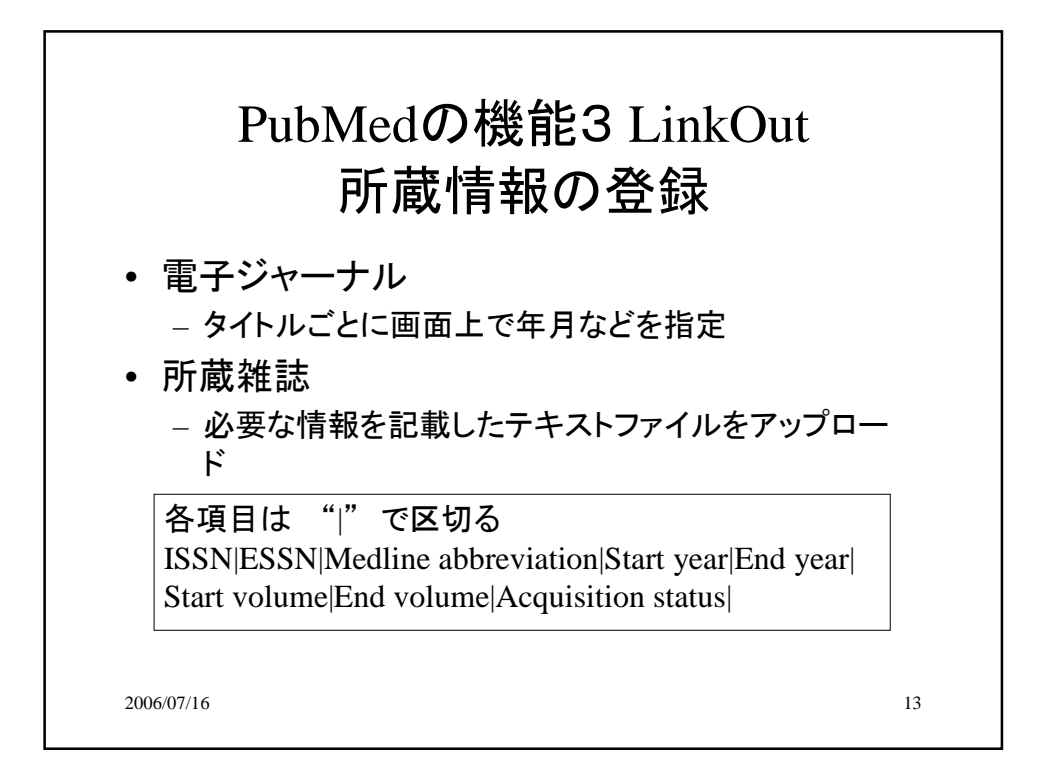

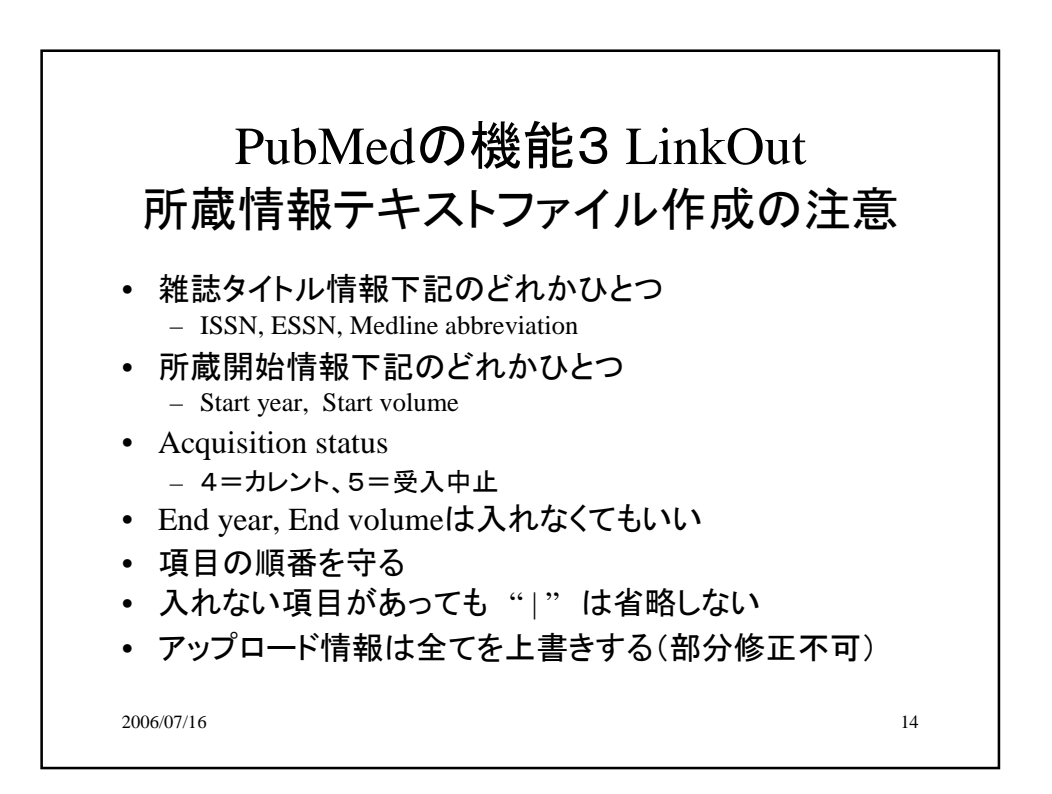

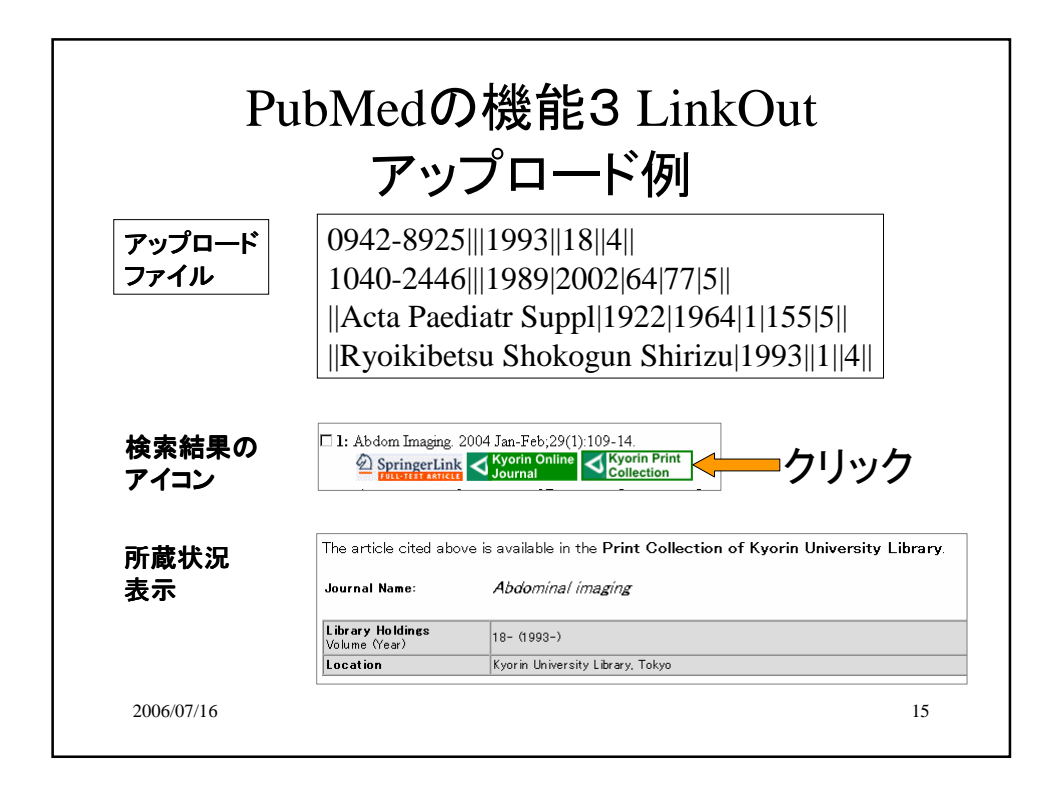

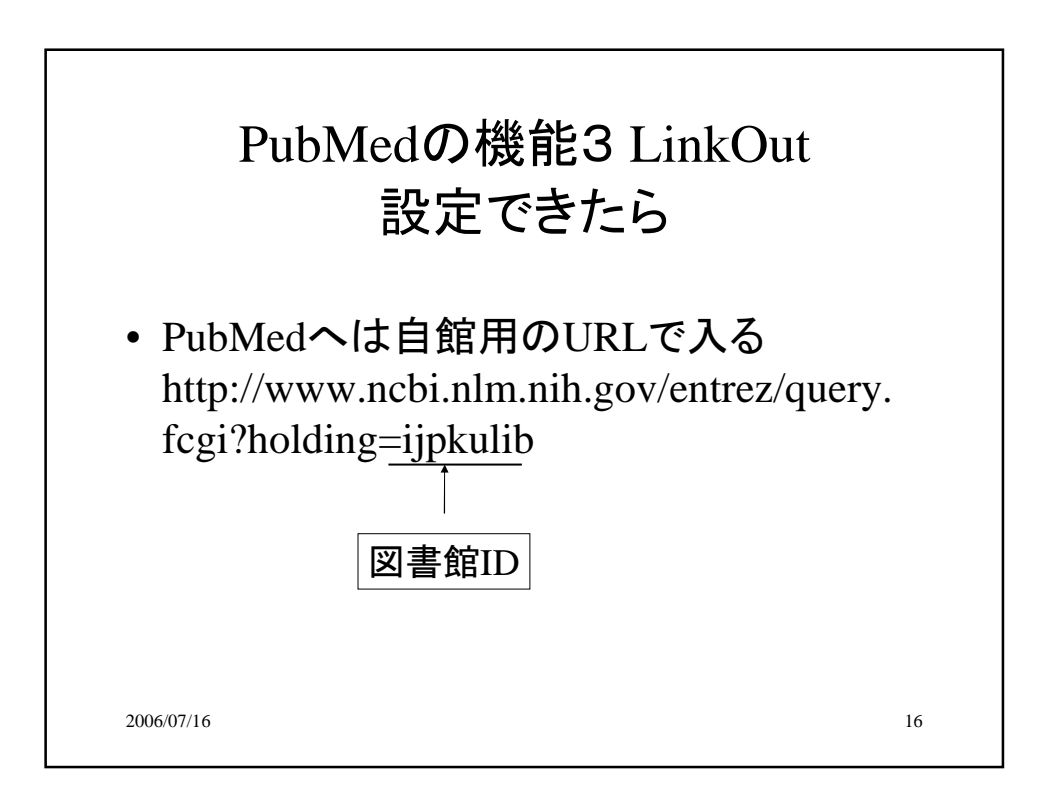

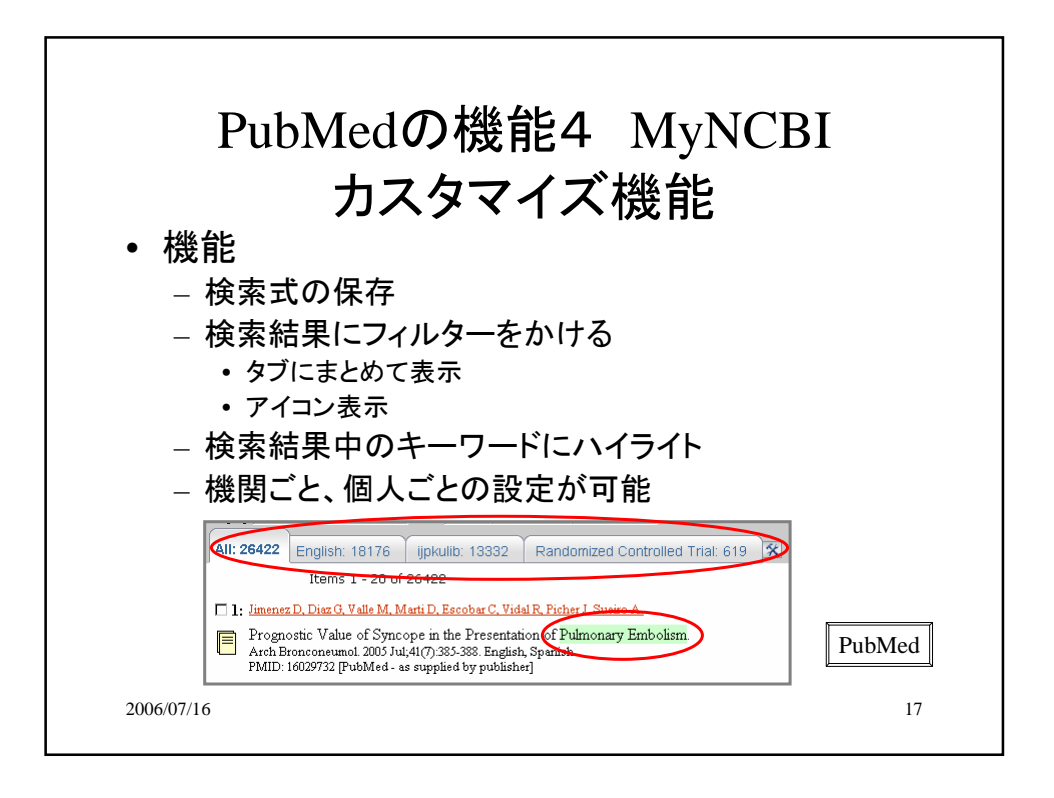

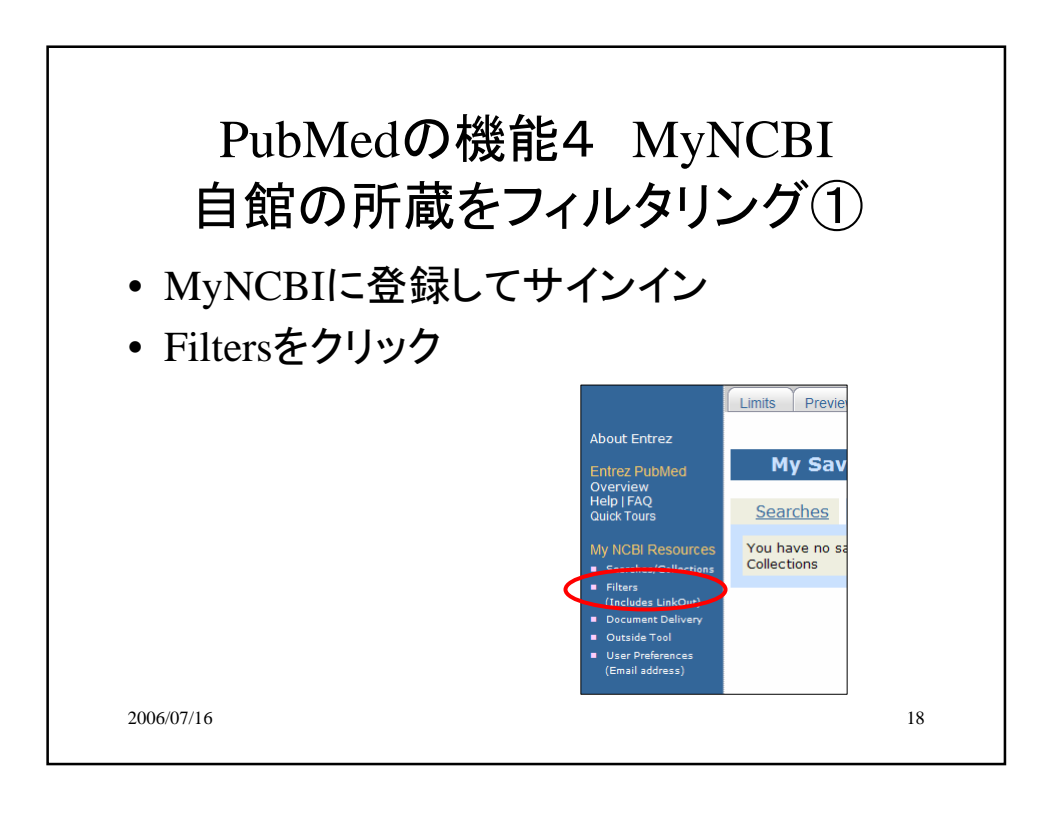

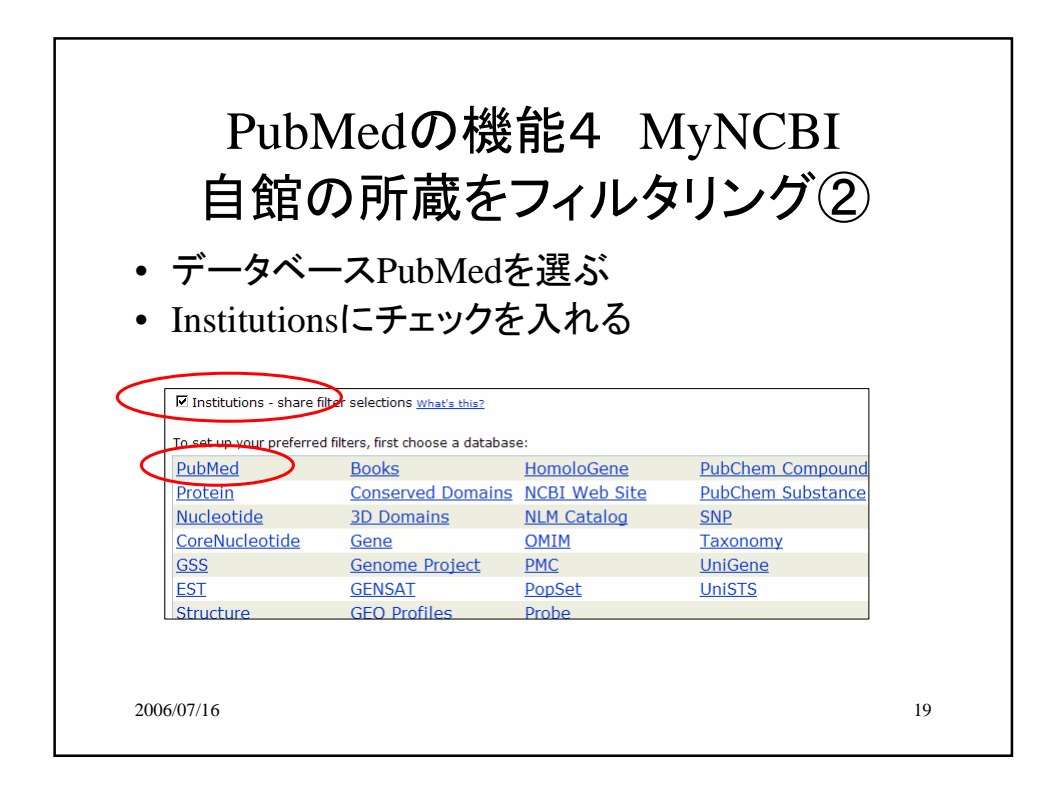

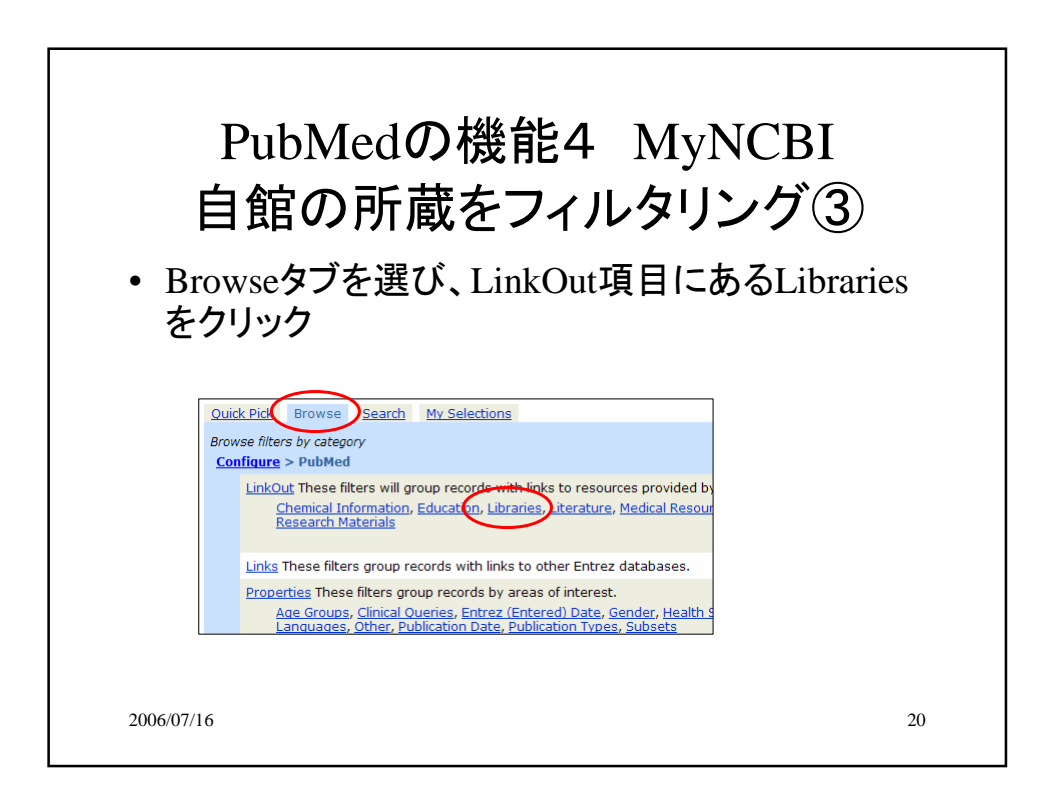

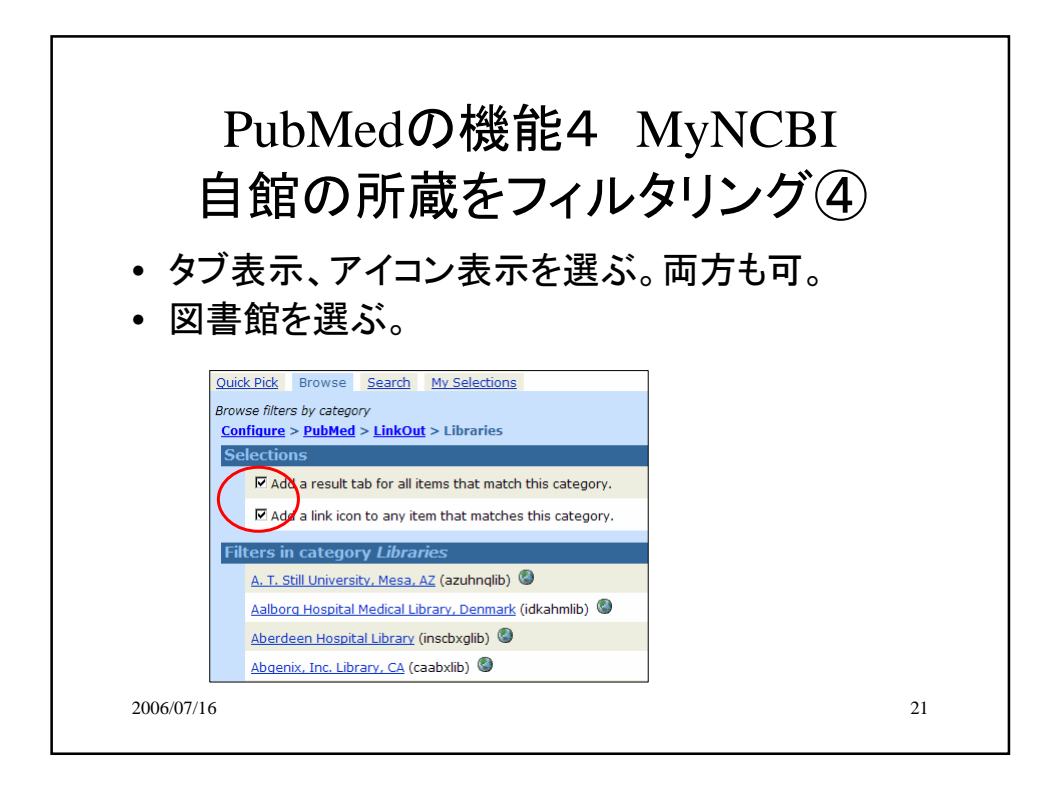

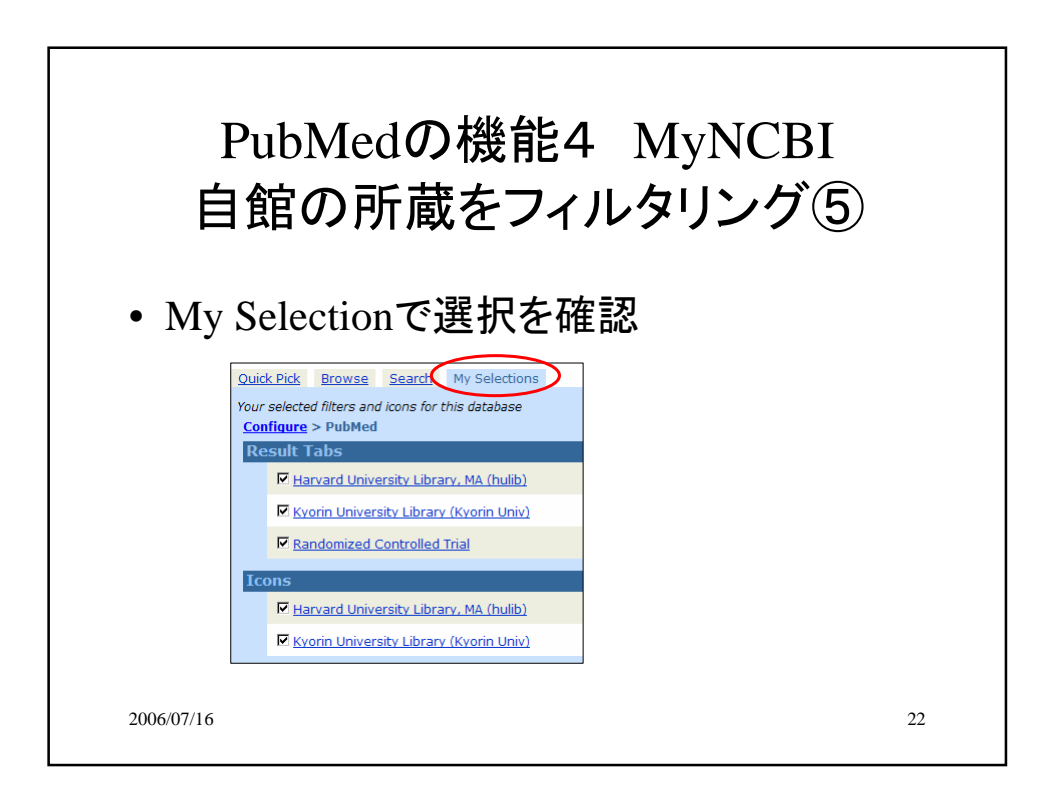

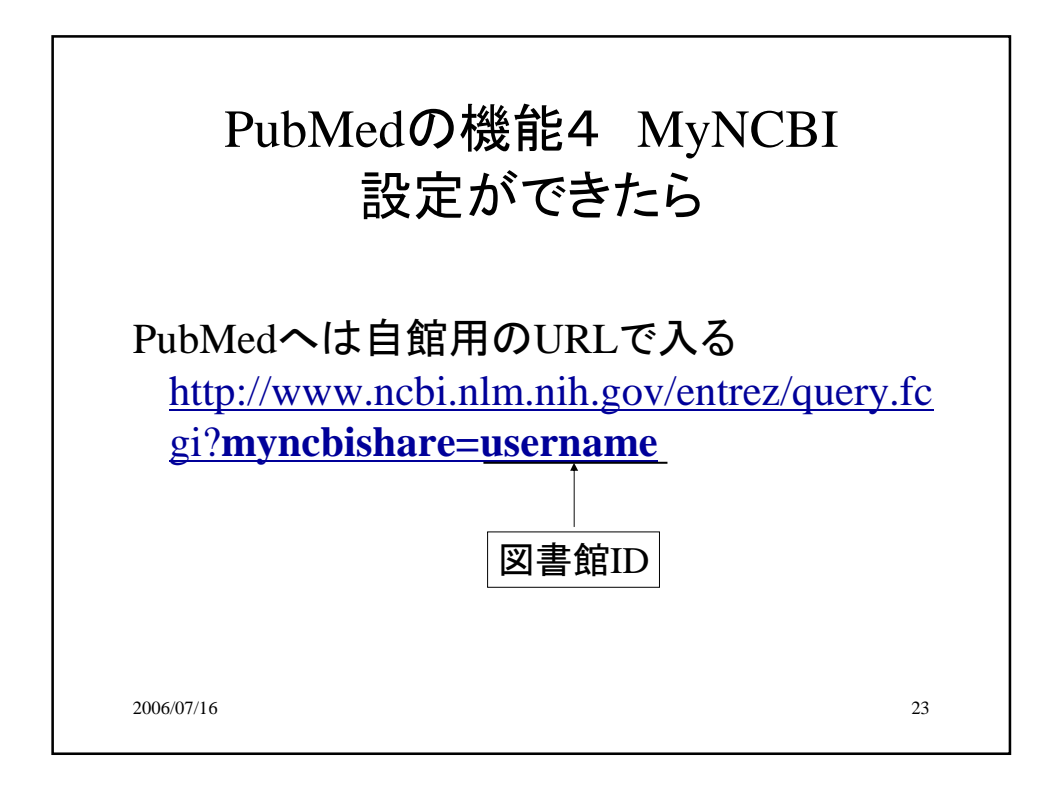

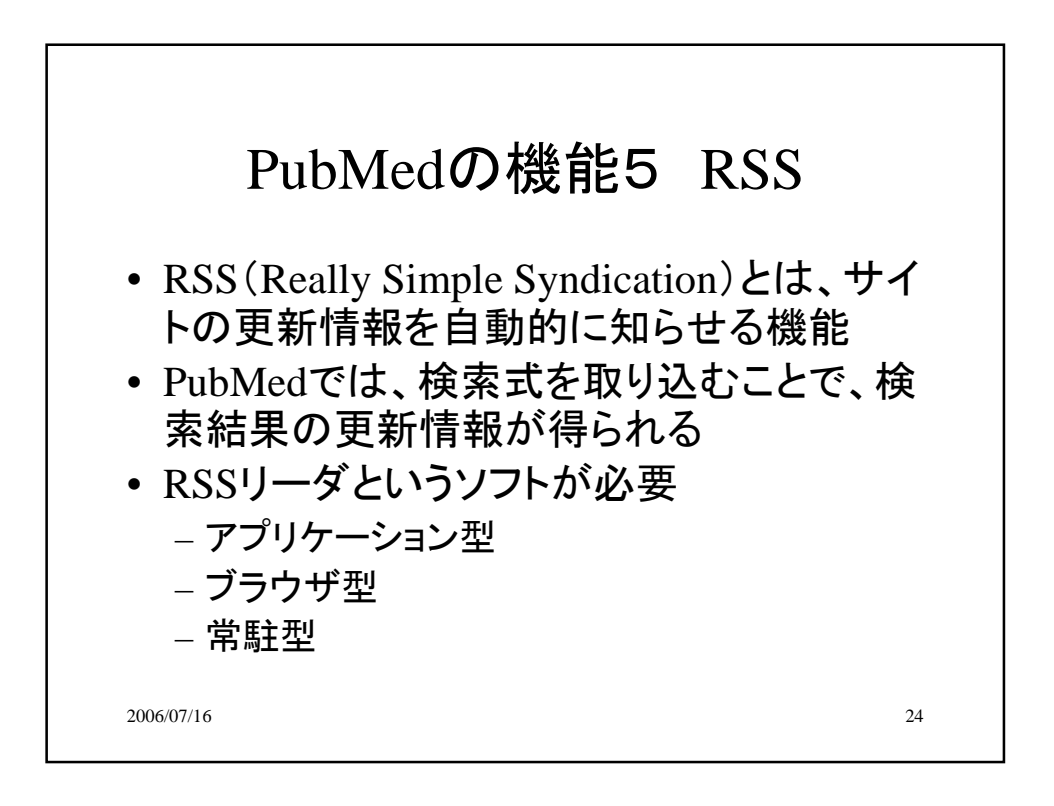

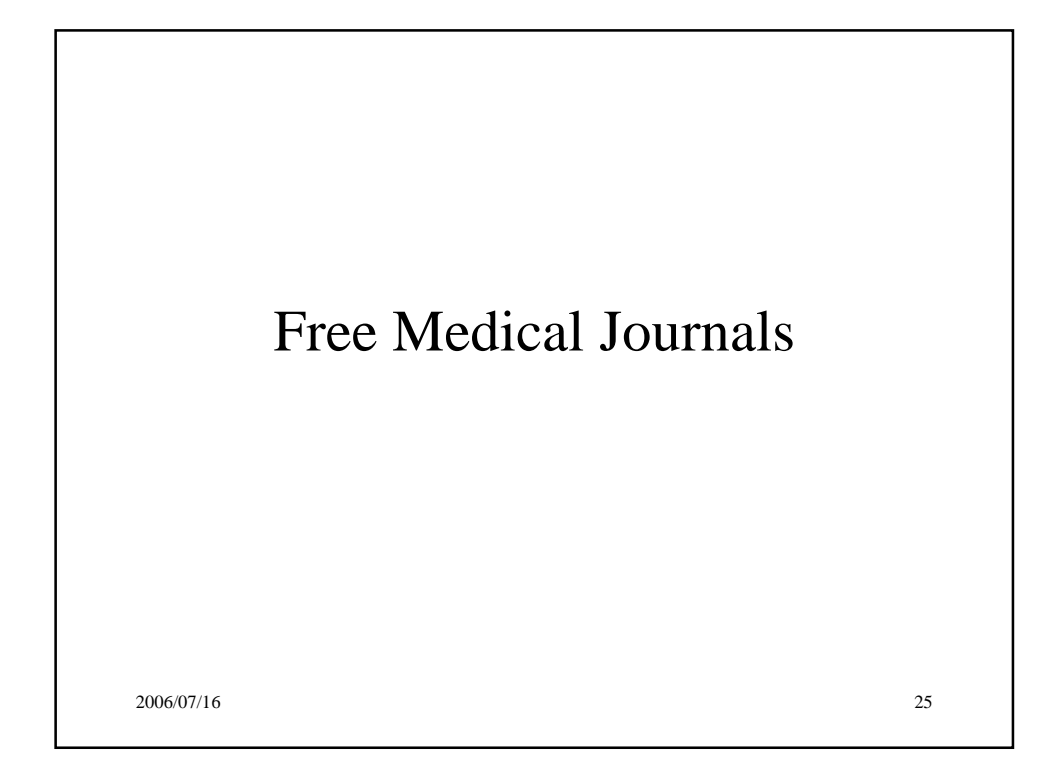

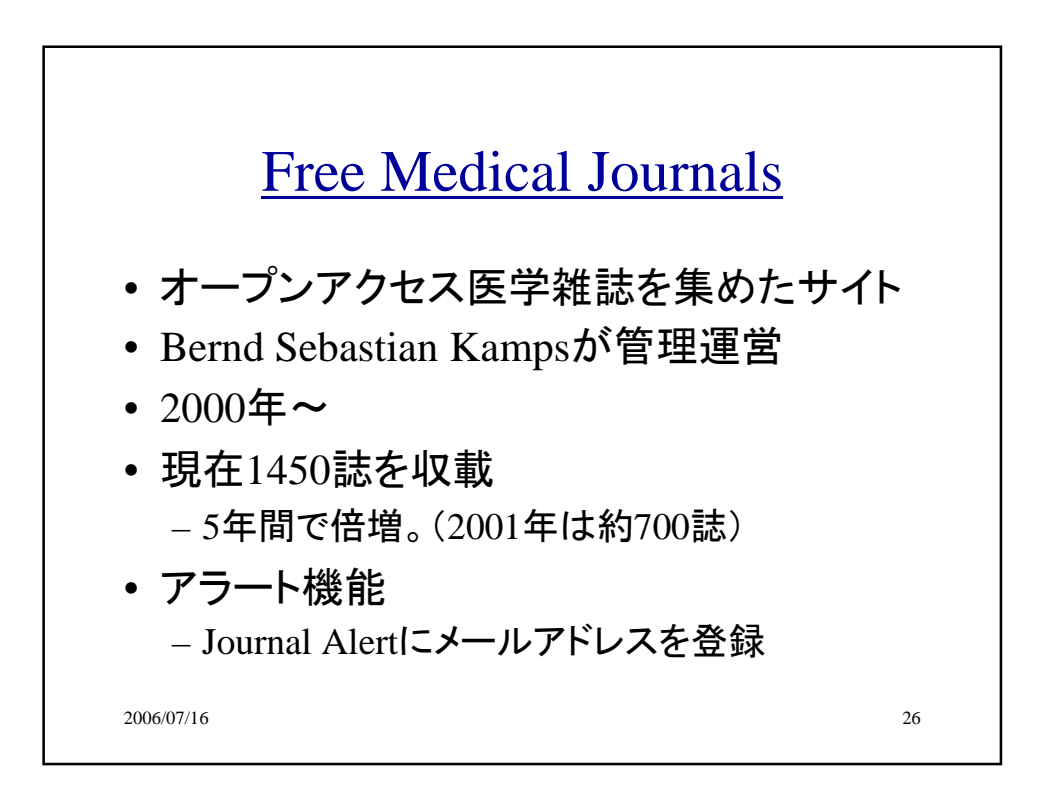

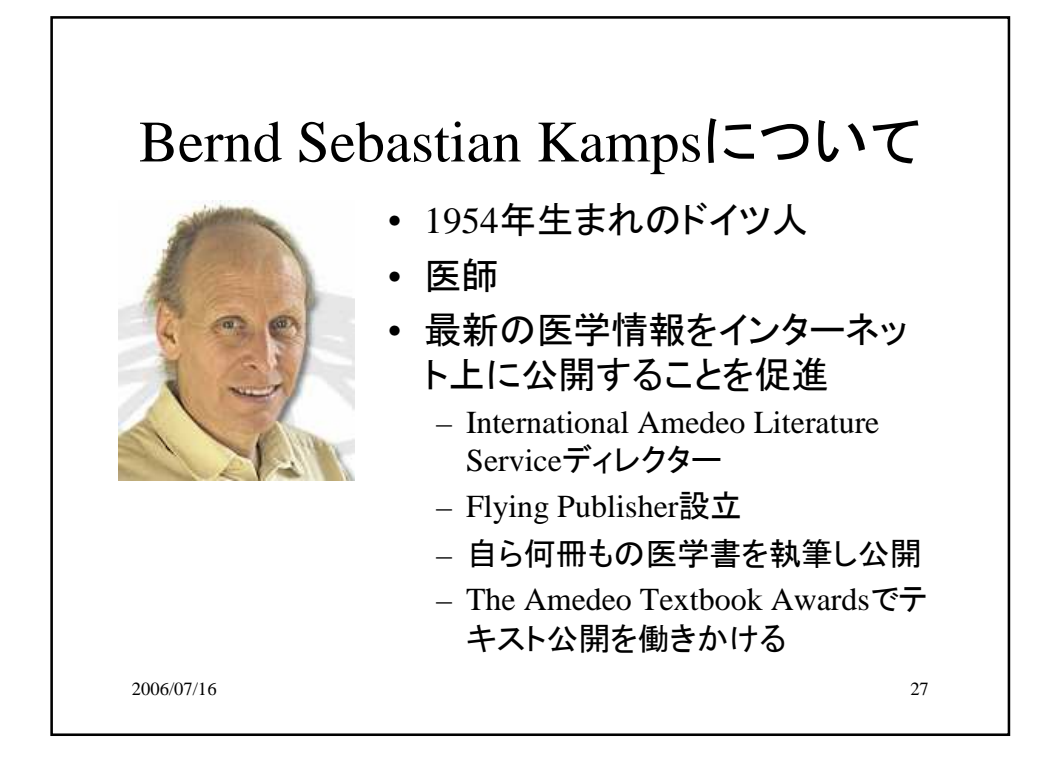

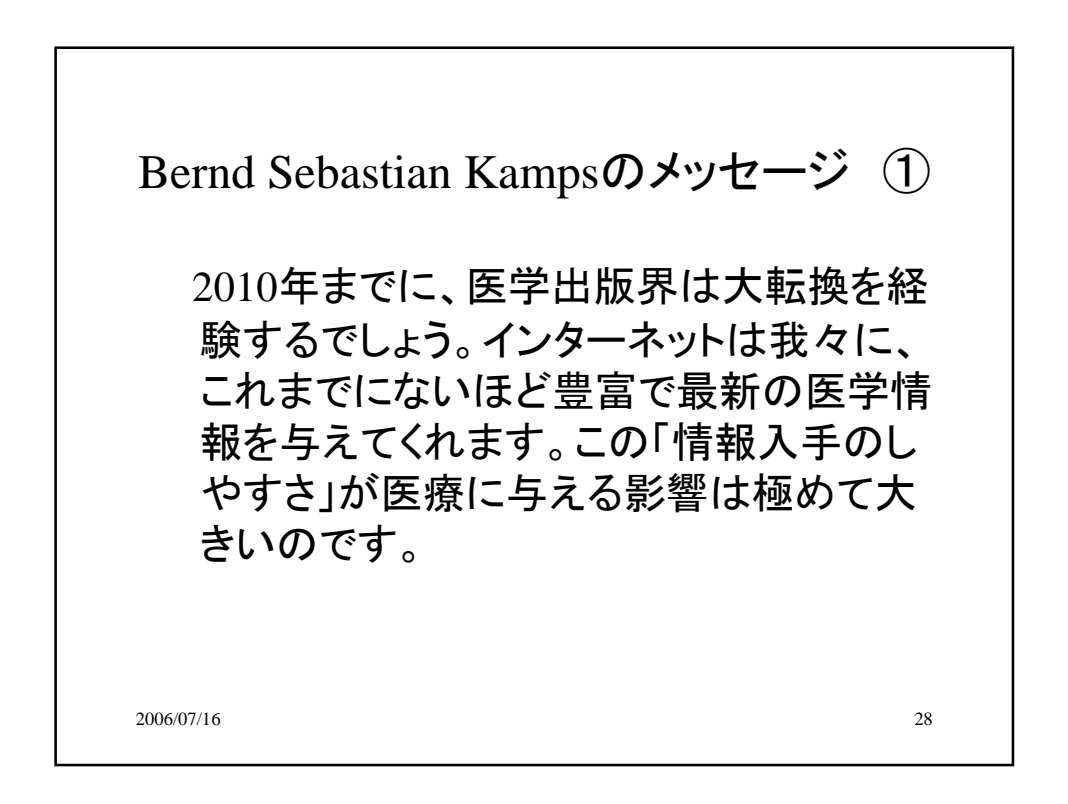

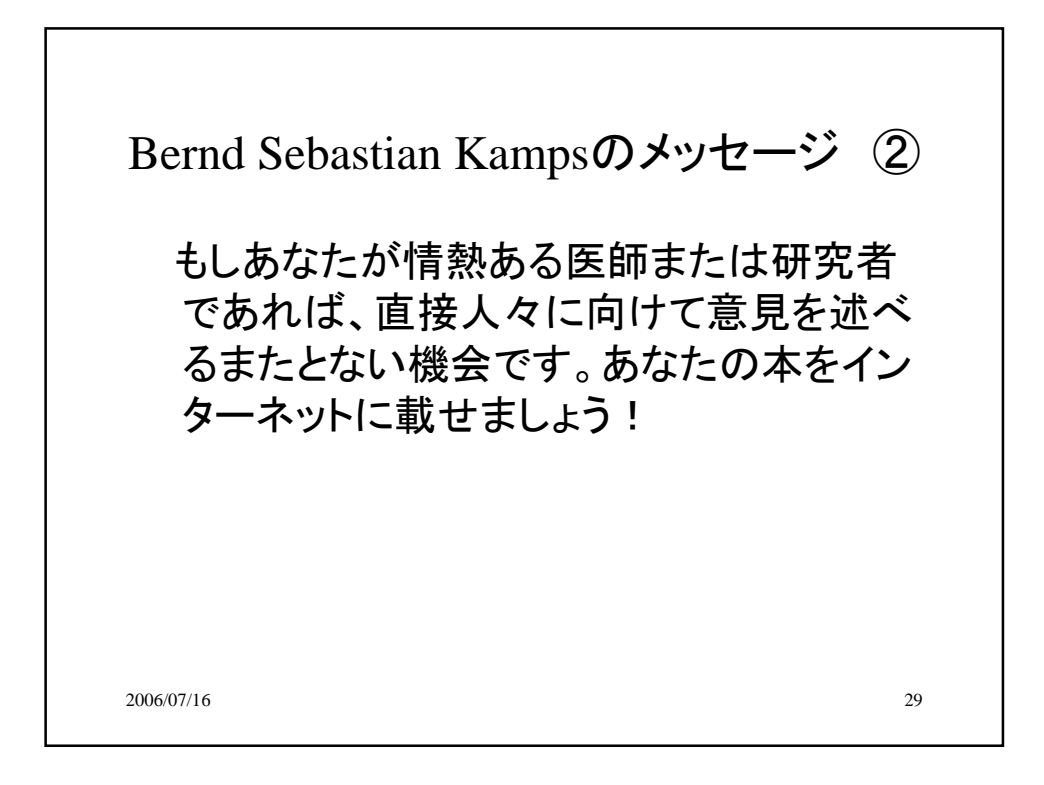

![](_page_14_Picture_1.jpeg)

![](_page_15_Figure_0.jpeg)

![](_page_15_Figure_1.jpeg)

![](_page_16_Figure_0.jpeg)

![](_page_16_Figure_1.jpeg)

![](_page_17_Figure_0.jpeg)

![](_page_17_Figure_1.jpeg)